## **New Court Guest Wifi instructions**

In an effort to improve performance on our wireless networks we've implemented a few changes. To this point, the guest WiFi has been *Pathway* or *Pathway2*. For the past few months, there has been an additional SSID called *courtsguest*. They will both continue to be available until we remove *Pathway* or *Pathway2*on *October 31st, 2018.* 

We ask that everyone start using *courtsguest* now in preparation for the removal of *Pathway* or *Pathway2*.

To access the court guest wireless network, select *courtsguest* from the available WiFi networks.

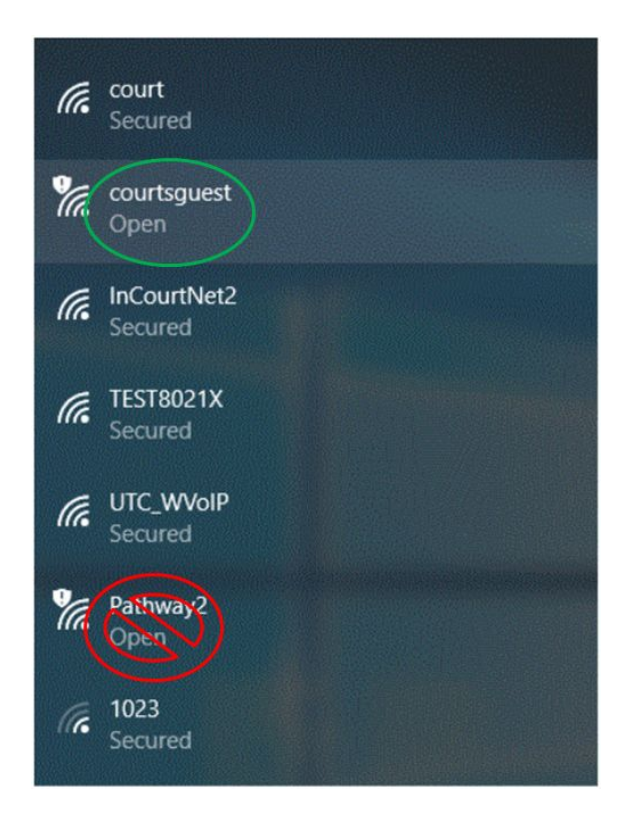

When you open an internet browser, you will be directed to a login page. Under the username and password fields, there is a link to register an account.

| Sign In                                                  |                                |
|----------------------------------------------------------|--------------------------------|
| Welcome to the Guest Portal. Sign on<br>provided to you. | with the username and password |
| USERNAME (EMAIL ADDRESS):                                |                                |
| [                                                        |                                |
| PASSWORD:                                                |                                |
|                                                          |                                |
| Chang                                                    | e Password                     |
| By signing up you agree to                               | the terms and conditions       |
| Sign                                                     | On                             |
| Or register for g                                        | uest access                    |
|                                                          |                                |
|                                                          |                                |

Fill out the required fields on the registration page:

## Create Account

Provide us with some information so we can create an account for you.

|                    | I |
|--------------------|---|
| LAST NAME          |   |
|                    |   |
| EMAIL ADDRESS*     |   |
|                    |   |
| CELL PHONE NUMBER* |   |
|                    |   |
| SMS PROVIDER*      |   |
| ATT                | 0 |
|                    |   |

When you click the Register button you will be sent your username and password to the email and phone number that was entered.

The username/password that you receive will be good for one year. You will be prompted to re-enter your username/password every 30 days.

If you wish to change your password after having one assigned, do the following: Enter your assigned credentials, check the box next to Change Password and click Sign On.

Enter your assigned password, then enter and confirm a new password. Then, click Submit to change the password or Cancel to cancel.

Currently, the password rules are one lower case letter and 4 numbers.

| onange rassword                                           |                       |
|-----------------------------------------------------------|-----------------------|
| You are required to change your password now<br>password. | v. Please enter a new |
| Passwords must be ONE lowercase letter and                | FOUR numbers.         |
| CURRENT PASSWORD:                                         |                       |
| 1                                                         |                       |
| NEW PASSWORD:                                             |                       |
|                                                           | Q                     |
| CONFIRM PASSWORD:                                         |                       |
|                                                           | Q                     |

## Accept the Use Policy.

## Acceptable Use Policy

Please read the Acceptable Use Policy

| Welcome to the Utah State Courts Wireless Service.                                                                                                    |   |
|----------------------------------------------------------------------------------------------------|---|
| By using this service, you must agree to th<br>Wireless Internet Usage Policy below.                                                                                                    | e |
| Wireless Internet Usage Policy                                                                                                    |   |
| Utah State Courts offers wireless access<br>to the Internet for users with their own<br>laptops or PDAs. Utah State Courts<br>recognizes the privacy of the user and<br>does not monitor the information or sites<br>accessed by users. |   |
| You are responsible for maintaining the<br>confidentiality of the password and all<br>activities that occur under your<br>username and password. Utah Courts<br>offers the Service for activities such as                               | Ŧ |

Decline